## Windows XP Home - odblokowanie zakładki Zabezpieczenia

- 1) Ściągnij i rozpakuj następujący plik: <u>http://packetstormsecurity.org/NT/audit/scesp4i.exe</u>
- 2) Następnie znajdź plik *setup.inf*, rozwiń prawym przyciskiem listę poleceń i wybierz polecenie *zainstaluj*.

Uwaga: W czasie instalacji nie pozwalamy na zmianę biblioteki esent.dll

3) Po restarcie powinna pojawić się zakładka Zabezpieczenia.